### Dear MCS Parent,

Our school district has a revolutionary smartphone app to improve communication, school bus safety, and efficiency. The **Edulog Parent Portal Lite** app provides you with information on the GPS location of your child's school bus and sends you an optional push notification when the bus is nearing your stop or other locations that *you* define - such as the school or neighborhood entrance.

This free Edulog Parent Portal Lite app is provided by Education Logistics, Inc (Edulog), a premier provider of school bus technology. School bus locations are sent from a GPS device installed on each bus which provides up-to-date information for you, your school, and the transportation staff.

In order to access bus locations in the app, you must have a district registration code that is specific to each school. **Please contact your child's school to retrieve this code.** 

Please know that our goal is to provide safe and efficient transportation for all Madison City Schools children riding the school bus. By providing this on-demand technology and expanding the information available to you by implementing this app, we are working hard to meet and exceed that goal.

Security is important and no student-specific information is transmitted or stored in the app. Additional information about using Edulog Parent Portal Lite is available on our MCS transportation webpage at: <u>www.madisoncity.k12.al.us</u>.

If you have additional questions regarding the app, please contact your local school.

### EDULOG'S PARENT PORTAL LITE APP

### FREQUENTLY ASKED QUESTIONS FOR PARENTS AND CAREGIVERS

### GENERAL

### Q: What is Edulog's Parent Portal Lite? How do I sign up to use it?

A: The Parent Portal Lite mobile app by Education Logistics, Inc. (Edulog) allows school districts to share school bus locations with parents and caregivers. The app can show the position of the school bus and give an alert as the bus enters a notification zone.

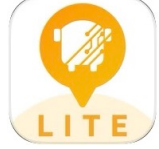

Download the Edulog Parent Portal Lite from the Google Play Store or the Apple App Store. Just point your smart phone camera at the QR code and it will take you right there!

Alternatively, search for "Edulog Parent Portal Lite" and choose the app with the yellow icon - it says "LITE" at the bottom.

**NOTE:** Edulog's standard Parent Portal app uses a logo with a WHITE bus on a TEAL background, so take care to download the correct app. You want LITE.

Once you download the app, register using your email address. You must confirm registration via the email you will receive from **support@edulog.cloud.** If you do not receive the confirmation email right away, check your spam or junk mail folder.

#### Q: Is there a Spanish version?

A: Yes. Once you have the app installed, the language can be changed from English to Spanish on the SETTINGS tab. Make sure to select SAVE to continue in the language of your choice.

### **USING THE APP**

#### Q: How do I follow a bus in the Parent Portal Lite App?

A: In order to get started, you must receive a registration code from your school district. This code is specific to one or more buses in the district. Go to the DISTRICTS tab, tap the plus sign (+) in the top right to add your district code. When the code is accepted, you will see the name of your district and the number of buses (initially zero) that you are following. You might need to add another registration code for the same district to follow more than one bus for your family. This depends on your district's app configuration.

#### Q: How do I choose buses to follow in the app?

A: Tapping your district's name on the DISTRICTS tab shows the list of buses that your code authorizes you to follow. Sliding the toggle to the right allows a bus to be moved to the MY BUSES tab. On the MY BUSES tab, you will see the list of buses that you selected.

### Q: How do I see the bus location in the app?

A: The location of a bus can be viewed by tapping that particular bus at the bottom of the MY BUSES tab. Swipe to see additional buses.

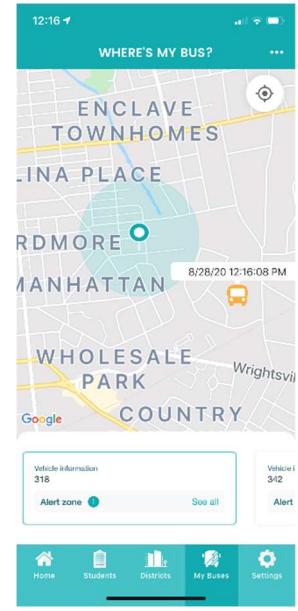

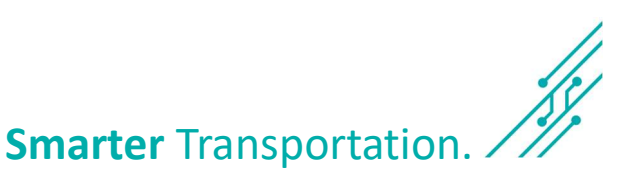

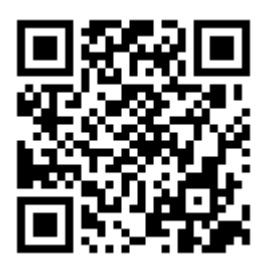

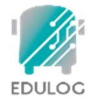

#### Edulog's Parent Portal App Frequently Asked Questions for Parents and Caregivers

#### Q: What does the date and time stamp mean on the map?

A: The last reported time for the school bus is displayed beside the bus icon. **NOTE:** App users should understand if the bus location has not been reported for a while, there could be problems with the GPS signal or other communications issues. Students should report to their bus stop at the usual time, 5 minutes before the expected arrival of the bus. The time display is important information to help parents correctly interpret the Where's My Bus information.

#### Q: What does the HOME tab tell me?

A: The HOME tab shows the list of vehicles that you have selected, along with the registration code and the number of notification zones that are active for each.

#### Q: Why can't I see the location of our school bus at night or on the weekend?

A: The school district has the option of when to allow the bus icon to be visible on the map. Many districts opt to show the bus icon only when buses are running routes.

#### Q: What if the map is inaccurate?

A: Edulog's parent app uses Google Maps as its base map for display. No map source is perfect, but we have found the data in Google Maps to be sufficiently accurate to support the app. Unfortunately, Edulog has no ability to immediately correct Google's base map. You may provide information directly to Google Maps via their "send feedback" option at <a href="https://www.google.com/maps">https://www.google.com/maps</a>.

### **RECEIVING NOTIFICATIONS**

#### Q: How reliable are the notifications?

A: The notifications are sent immediately when a GPS ping from your bus occurs within the notification zone. The school bus sends regular GPS pings to the app database in the cloud every 10-20 seconds. As with all technology, disruptions can occur. A lag can be produced if there is a disruption in cellular service or the GPS unit on the bus is disconnected. Make sure to monitor the app for bus movement prior to the expected time of the bus.

#### Q: How can I be notified when my bus enters a certain area?

A: Setting alert zones in the app allows you to receive notifications when the bus enters one or more zones that you define. Choose an address as the center of the notification zone (enter the address or move the map graphically) and a radius from 0.1 to 2.0 miles. Alert zones are created on your mobile device, specific to each bus.

## Q: When will I get notifications in the radius around my student's bus stop?

A: You can receive notifications when the bus enters any of your alert zones. In addition to designating the distance of the radius, you can also designate a time window in which you want to receive notifications. For instance, if the bus runs a field trip and enters your alert zone in the evening, you probably do not want to receive that alert. Set

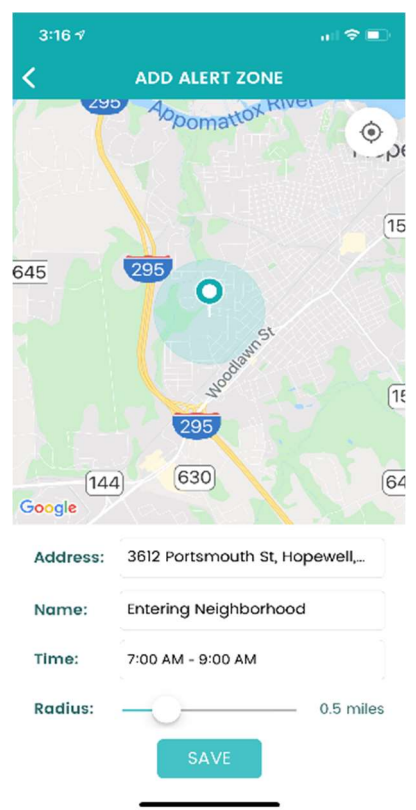

each time window to make the most sense for each bus route. If you want to receive notifications in the morning and in the afternoon, you will need to have a time window covering the entire day, or create one alert zone for the morning and another alert zone for the afternoon.

### Parent Portal Lite Infographic

## Install App

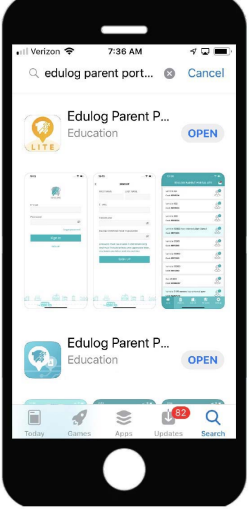

Find the Edulog Parent Portal Lite app in the Google Play Store or iOS App Store and install. Use the QR code on Page 2.

# 7 Registration Code

| 』I Verizon 奈 団                                 | DISTRIC                                                                       | <b>4 6 ⊡</b> 43% ■                                           |
|------------------------------------------------|-------------------------------------------------------------------------------|--------------------------------------------------------------|
| Subsc<br>If y<br>regist<br>contact<br>Registra | cribe to a<br>ou do not<br>ration cod<br>your scho<br>obtain or<br>ttion Code | a district.<br>have a<br>le, please<br>ol district to<br>ne. |
| Canc                                           | el                                                                            | ок                                                           |
| 1                                              | 2<br>^***                                                                     | 3                                                            |
| 4<br>6н1                                       | 5                                                                             | 6<br>MN0                                                     |
| 7<br>PORS                                      | 8<br>TUV                                                                      | 9<br>wxyz                                                    |
|                                                | 0                                                                             | $\otimes$                                                    |
|                                                |                                                                               |                                                              |

Then tap on + sign to Subscribe. Enter the code provided by your district then tap OK.

## 2 Registration

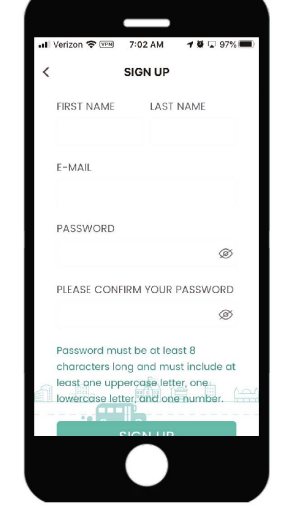

Select Sign Up at the Log In. Enter your Email. Enter and Confirm Password. Add your First and Last Name. Tap on Sign Up.

## 8 Districts

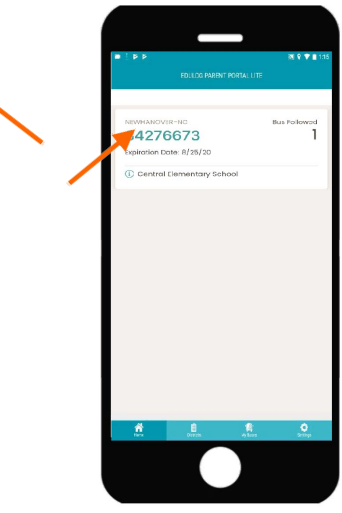

Tap on your district name to view the bus list.

## Confirm Email

3

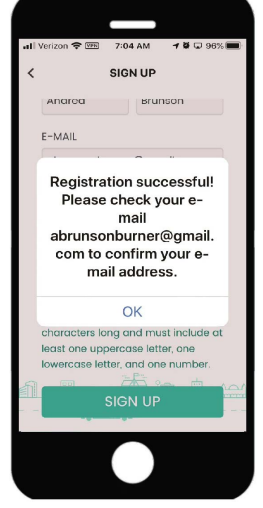

You will receive a message: Registration successful! Please check your email to confirm your email address.

# 9 Follow Buses

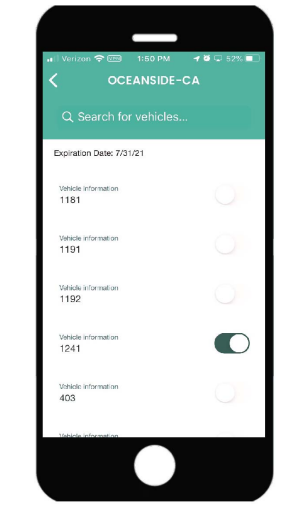

Then tap on the slide button to activate one or more buses.

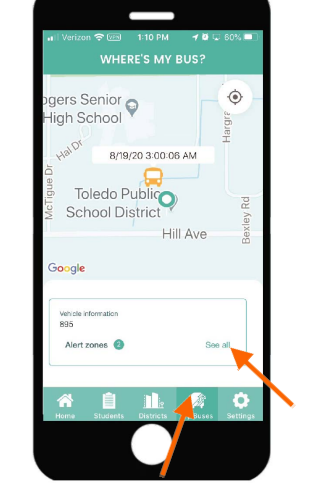

4 Verification

accounts.edulog.cloud

Account Verification

 $\odot$ 

Congratulations, your account is now verified! You now have full access to

vour account

Open the email from

support@edulog.com

and click on the link to

activate your email. An

Account Verification will

10 Where's My Bus

appear.

🖉 🖵 95% 💻

б **•••** 

mail 📶 😤 🖙 🦳 7:10 AM

Tap on My Buses in the Main Menu below. You can scroll to each bus by swiping the vehicle box.

### 5 Sign In

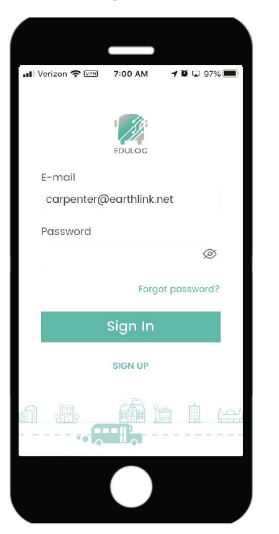

Then enter your Email, your Password and tap Sign In.

### 11 View Alert Zones

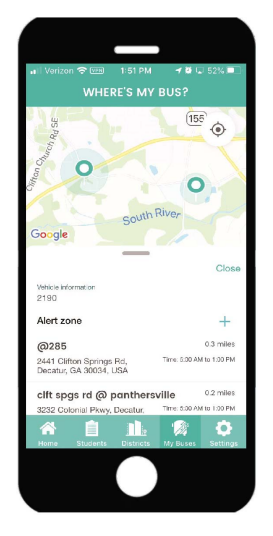

To view previously created Alert Zones, tap on See All or tap on Create to add your Alert Zones.

# 6 No Vehicles

Education Logistics

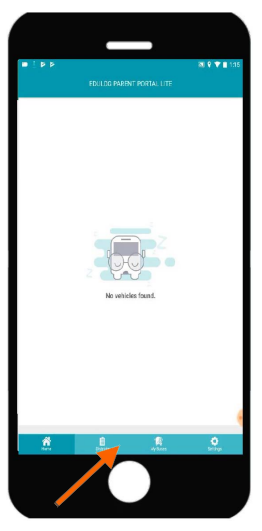

No vehicles will be listed until you subscribe to a district. Tap on Districts in the MainMenu at the bottom of the app.

# 12 Create Alert Zones

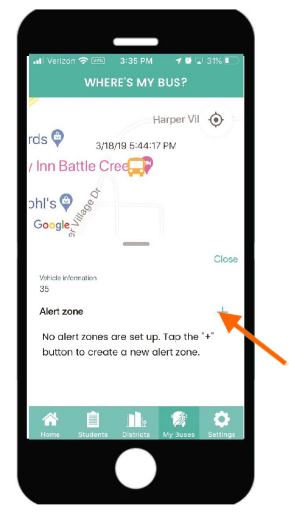

To add an Alert Zone, tap on + sign.

### Parent Portal Lite Infographic

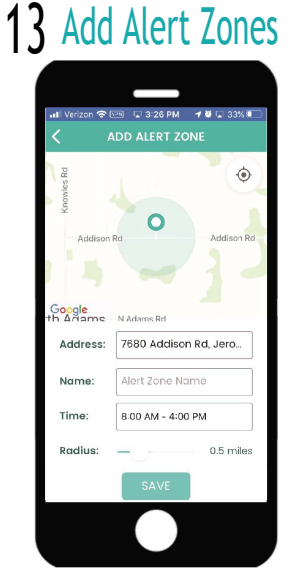

Enter an address or move the map, name the alert zone, add a time frame, adjust the radius with the slide button, then Save.

### **19** Allow Notifications **20** Bus Notifications 21

126

Code 29178118 2190

86790776

Code 44690411

Code 24953216

buses.

r 🗎

Select Bus Notifications in

Notification Settings and tap

on the slide button to enable

580

| 🖬 Verizon 🗟              | 10:50 AM               | 1 🗆 🛄     |
|--------------------------|------------------------|-----------|
| K Back                   | Notifications          |           |
| Allow Not                | ifications             |           |
| ALERTS                   |                        |           |
| 9:41<br>o<br>Lock Screen | Notification<br>Center | Banners   |
| 0                        | $\bigcirc$             | 0         |
| Banner St                | yle Ten                | nporary > |
| Sounds                   |                        |           |
|                          |                        |           |

When selecting Notifications Enabled, you will be directed to your device notifications. Select Notifications and then Allow Notifications.

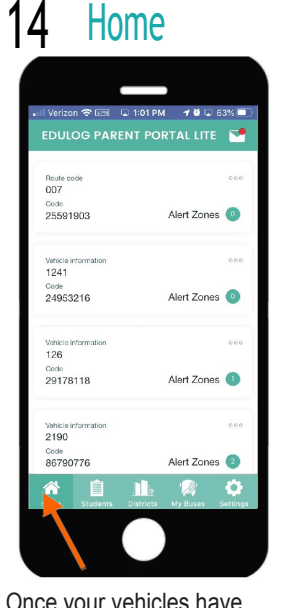

Once your vehicles have been added and alert zones created, they will be listed at the Home screen.

🗢 🚥 🔍 1:57 PM 🛛 🗗 🖉 🔍 51% 🔲

Ó

## Units

the envelope icon

and Notifications.

15

ΔII

7/31/20

3/13/20

Late Bus

Bus Change

To access your Inbox, tap

on the Home screen where

you can view Messages

Inbox

Message

| 대i Verizon 중 팬페<br><b>〈</b> | 1:57 PM<br>UNITS | ≁⊍.      | Save   |
|-----------------------------|------------------|----------|--------|
| Imperial (r                 | Imperial (miles) |          |        |
| Metric (km                  | )                |          |        |
|                             |                  |          |        |
|                             |                  |          |        |
|                             |                  |          |        |
|                             |                  |          |        |
|                             |                  |          |        |
|                             |                  |          |        |
|                             |                  |          |        |
|                             |                  |          |        |
| A 📋                         |                  |          | ¢      |
| Home Students               | Districts        | My Buses | Sèttin |
|                             | $\bigcirc$       |          |        |
|                             |                  |          |        |

When selecting Units in the Settings screen, you can select Miles or Kilometers and then Save.

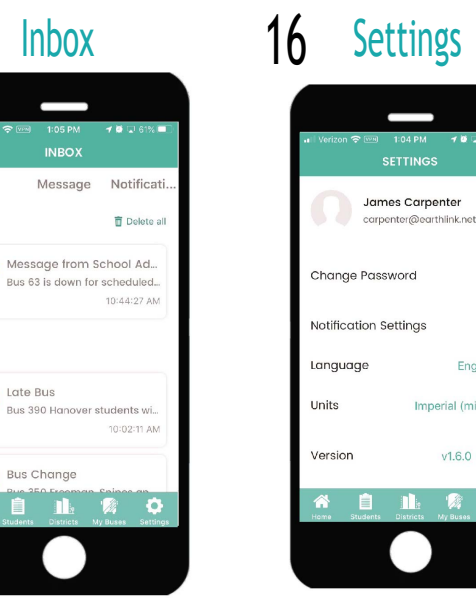

To adjust your settings, tap on Settings in the Main Menu at the bottom of the app.

> 77 Language

- 18 C

English >

Imperial (miles)

v1.6.0 (16) >

Ö.

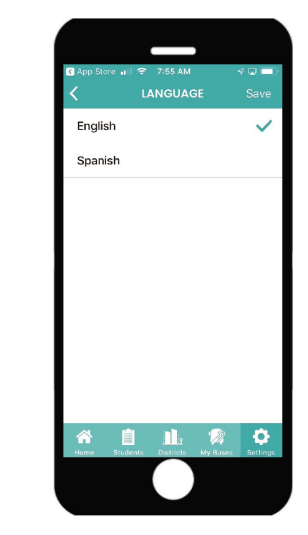

Tap on Language in Settings to select your language and Save.

# 17 Change Password

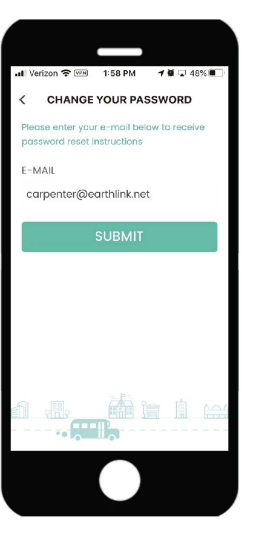

**Bus Notifications** 🕋 📋 💵 😥 🌣

To enable all notifications, select Notifications in Settings.

Updates

Select Change Password in

password and Submit. Then

Settings to change your

check your email from

support@edulog.com.

73

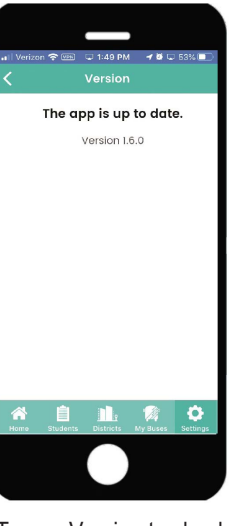

Tap on Version to check for the latest software updates.

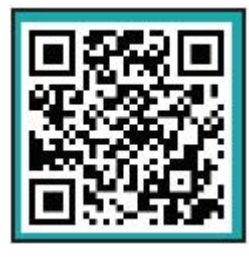

Scan the QR code with your smart phone to install the Edulog Parent Portal Lite App.

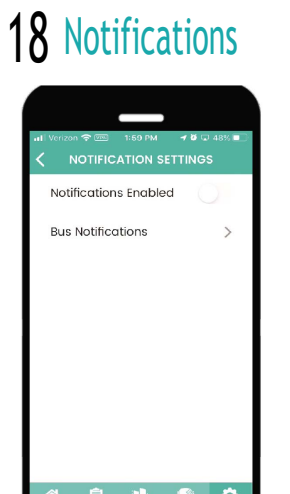

Education Logistics